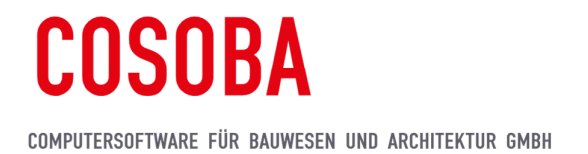

# AVA.relax 8 – Installationshinweise (Testversion)

# 1 Systemanforderungen

Um die Funktionen von COSOBA AVA.relax unter Windows voll nutzen zu können, empfehlen wir Ihnen folgende Konfiguration:

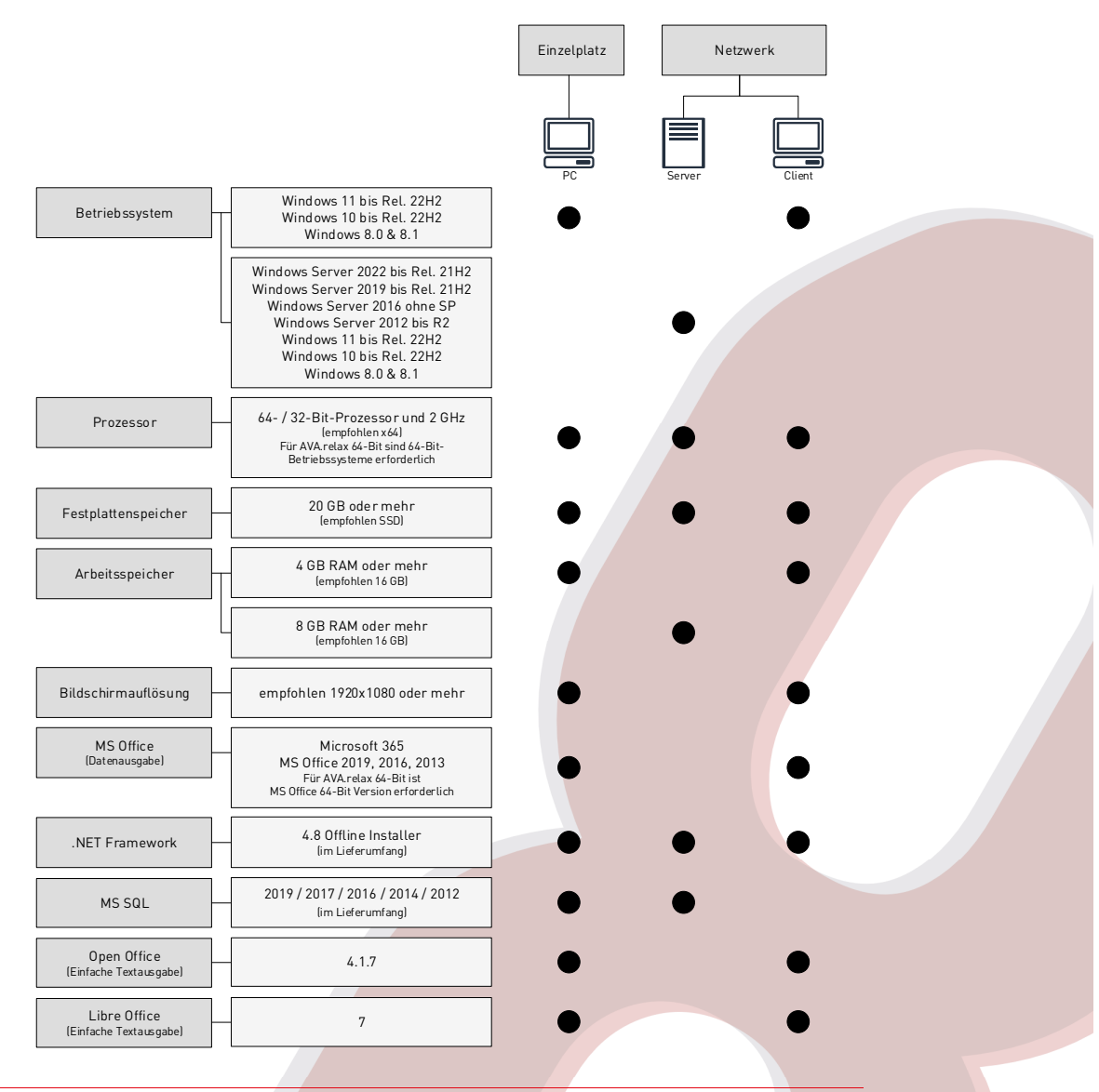

*Für die Bautagebuch-App ist auf mobilen Geräten das Betriebssystem Android 6 bis 11 erforderlich. Der App muss der Zugriff auf Speicher und GPS erlaubt sein.* 

Auf Mac-Rechnern kann **AVA.relax** unter BootCamp oder Parallels Desktop auf Windows-Virtualisierungsplattformen ausgeführt werden. **AVA.relax** unterstützt Terminal-Server, VPN sowie Cloud-Computing (Enterprise Edition erforderlich). **AVA.relax** unterstützt NAS-Systeme, die mit einem o.g. Windows Betriebssystem ausgestattet sind. Für weitere Informationen sprechen Sie hierzu unsere Mitarbeiter an.

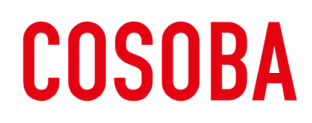

### 2 Allgemeine Hinweise zur Installation

- 1. Starten Sie den Rechner vor der Installation neu.
- 2. Beachten Sie, dass während des Installationsprozesses ein Neustart Ihres Windows-Systems erforderlich sein kann. Speichern Sie Ihre Arbeit auf dem PC. Die Installation wird nach dem Neustart automatisch fortgesetzt.
- Melden Sie sich f
  ür die Installation als Administrator mit allen Rechten an und deaktivieren die Benutzerkontensteuerung, zu finden unter Windows Start → Ausf
  ühren → Eingabe "uac".
- 4. Deaktivieren Sie für den Installationsvorgang Virenschutzprogramme oder vergleichbare Tools, die im Hintergrund aktiv sind.
- 5. Sofern Ihr PC **NICHT** mit dem .NET 4.8 ausgestattet ist, **MUSS AVA.relax 8** mittels DVD oder vollständigem Download-Setup an Ihrem PC installiert werden.

AVArelax8-x64-Testversion.is

🔲 Dieser PC

🚈 Netzwerk

📒 Install

autorun.inf

PVD-Laufwerk (F:) AVA.relax-8-x64

Öffnen Als Administrator ausführer

Rereitstelle

Name

Install

autorun.inf

👪 setup.exe

# 3 Installation: Einzelplatz (empfohlen)

- 1. Klicken Sie mit der rechten Maustaste auf die ISO-Datei und wählen Sie Bereitstellen
- 2. Der Installationsordner wird nun als virtuelles DVD-Laufwerk erkannt
- 3. Führen Sie jetzt die Datei "setup.exe" aus
- Sie erhalten eventuell die Meldung, dass vor der Installation von AVA.relax noch weitere, notwendige Komponenten installiert werden müssen, sofern diese auf Ihrem PC noch nicht vorhanden sind
- 5. Nach dem Klick auf Weiter wird Microsoft .Net Framework 4.8 installiert.

Aufgrund des neuen .Net Framework 4.8 Offline Installer von Microsoft ist nun ein Neustart Ihres Systems erforderlich. Die Installation wird nach dem Neustart automatisch fortgesetzt und es öffnet sich das **AVA.relax** Setup

6. Wählen Sie die Installations-Art:

Einzelplatz-Installation oder Netzwerk-Installation und bestätigen Sie mit Weiter

> Wir empfehlen Ihnen, die Testversion als **Einzelplatz** zu installieren. Diese Version funktioniert sofort nach dem Neustart des Computers

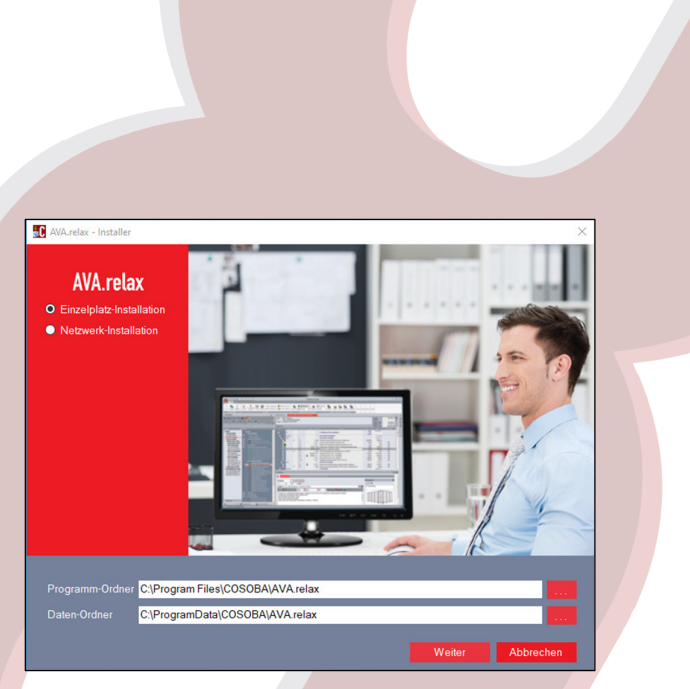

# **COSOBA**

9.

klicken Sie auf OK

#### COMPUTERSOFTWARE FÜR BAUWESEN UND ARCHITEKTUR GMBH

 Bei der Installation können Sie den Installationspfad über den Button --auswählen. Wir empfehlen bei der Installation, den vorgeschlagenen Installationspfad:

#### C:\Program Files\COSOBA\AVA.relax

zu übernehmen. Die **AVA.relax** Installation muss aufgrund des **AVA.relax**-Dienstes auf lokalen Datenträgern installiert werden, nicht auf USB-Speichermedien oder Netzlaufwerke

KVA.relax - Installer

AVA.relax Version 8

COSOBA

- 8. Für die Einzelplatzinstallation sind keine weiteren Konfigurationsschritte notwendig. Lediglich die Netzwerkinstallation erfordert zusätzliche Eingaben
- relax Neuinstalilation Version 8 0 vom 10 05 2024 Einzelplatz Zurück Installation Version 8 0 vom 10 05 2024 - Einzelplatz Zurück Installation Version 8 0 vom 10 05 2024 - Einzelplatz AVA.relax - Installer X installation von AVA.relax ist abgeschlossen. OK
- 10. Nach der Installation können Sie das Programm direkt freischalten:

Wenn die Installation abgeschlossen ist,

Um die Software freizuschalten, befolgen Sie die Anweisungen in Kapitel **4 Freischaltung** 

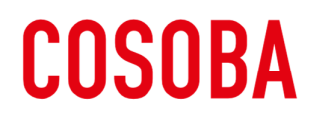

#### 4 Freischaltung

Nach der Installation ist für AVA.relax eine sofortige Aktivierung notwendig

C AVA.relax - Freischaltung

Sie sich jetzt Ihre

Freischaltung per eMail Freischaltung per Telefon

×

Abbreche

Um die Freischaltung für AVA.relax durchzuführen, wählen Sie entweder Freischaltung per eMail oder Freischaltung per Telefon aus.

4.1 Freischaltung per eMail

|    |                                                                               | AVA.relax - Lizenzschlüssel per eMail anfordern     X                                                                                                    |  |
|----|-------------------------------------------------------------------------------|----------------------------------------------------------------------------------------------------|--|
|    |                                                                               | Fordern Sie jetzt Ihren Lizenzschlüssel für eine<br>Testlaufzeit von 5 Tagen einfach per eMail<br>kostenlos und unverbindlich an.<br>(Der Schlüssel wird Ihnen umgehend zugesandt).<br>Ihre eMail-Adresse (*) (*) = Pflichtfeld<br>Firma (*) |  |
|    |                                                                               |                                                                                                    |  |
| 1. | Füllen Sie das Formular aus und akzeptieren Sie die<br>Datenschutz-Erklärung. | PLZ (*) Ort (*)<br>Telefon Telefax Mobil<br>Ansprechpartner-Name TelDurchwahl                                                                                                    |  |
|    |                                                                               | Alle Daten werden verschlüsselt (SSL) gesendet                                                                                                    |  |
|    |                                                                               | Ich akzeptiere die Bedingungen gemäß<br><u>Datenschutz-Erklärung</u> der COSOBA GmbH                                                                                                    |  |
|    |                                                                               | Holen Sie jetzt Ihren Lizenzschlüssel ab                                                                                                    |  |
|    |                                                                               | Die Felder eMail-Adresse, Firma, Straße, PLZ<br>und Ort sind Pflichtfelder und müssen ausgefüllt<br>sein.                                                                                                    |  |
|    |                                                                               | Freischaltung per Telefon Abbrechen                                                                                                    |  |
|    |                                                                               |                                                                                                    |  |
| 2. | Wählen Sie nun Holen Sie jetzt Ihren Lizenzschlüssel ab aus                   |                                                                                                    |  |
|    |                                                                               | AVA.relax-Lizenzschlüssel ×                                                                                                    |  |
| 3. | Klicken Sie auf OK                                                            | Ihr Lizenzschlüssel müsste nun in Ihrem eMail-Postfach vorliegen.                                                                                                    |  |
|    |                                                                               | ОК                                                                                                    |  |
|    |                                                                               |                                                                                                    |  |
|    |                                                                               |                                                                                                    |  |

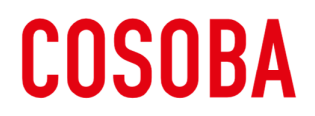

| 4.                        | Rufen Sie Ihre Emails auf, da finden Sie Ihren Lizenzschlüssel.                                       | Sehr geehrte Damen und Herren,<br>vielen Dank für Ihr Interesse.<br>Ihr Lizenzschlüssel für AVA relax 8 (64Bit) für eine Testlaufzeit von 5 Tagen lautet:<br><b>0063-8342-7639-0231-3527</b><br>Bei Fragen oder Problemen wenden Sie sich bitte an unsere Hotline.<br>Mit freundlichen Grüßen<br>Ihre COSOBA-Hotline                                                                                                    |  |  |
|---------------------------|----------------------------------------------------------------------------------------------------|----------------------------------------------------------------------------------------------------|--|--|
| 5.                        | Tragen Sie den Lizenzschlüssel ein                                                                    | Alle Daten werden verschlüsselt (SSL) gesendet<br>Ich akzeptiere die Bedingungen gemäß<br>Datenschutz-Erklärung der COSOBA GmbH<br>Holen Sie jetzt Ihren Lizenzschlüssel ab<br>Geben Sie hier Ihren Lizenzschlüssel für eine<br>Testlaufzeit von 5 Tagen ein:<br>0063 8515 4067 8211 899<br>Freischatung per Telefon Abbrechen                                                                                                    |  |  |
| 6.                        | Schließen Sie das Formular.                                                                           | Alle Daten werden verschlüsselt (SSL) gesendet <ul> <li>Ich akzeptiere die Bedingungen gemäß</li> <li>Datenschutz-Erklärung der COSOBA GmbH</li> </ul> AVA.relax ist auf Ihrem Rechner für eine Testlaufzeit von 5 Tagen freigeschaltet. Bei Fragen oder Problemen wenden Sie sich bitte an unsere Hotline.                                                                                                    |  |  |
| 7.                        | Nach der Freischaltung wird SQL-Server-Express installiert:                                           | Schließen<br>Um das Programm zu installieren, befolgen Sie<br>die Anweisungen in Kapitel 5 Installation SQL-<br>Server-Express 2019                                                                                                    |  |  |
| Freischaltung per Telefon |                                                                                                    |                                                                                                    |  |  |
| 1.                        | Folgen Sie den Anweisungen im Fenster. Anschließend<br>erhalten Sie den 16-stelligen Lizenzschlüssel. | WArelax - Lizenzschlüssel per Telefon anfordern       X         AVA.relax - Version 8       X         Setzen Sie sich telefonisch unter 0 61 51 / 1 75 10       X         mit uns in Verbindung und lassen Sie sich von der COSOBA-Hotline Ihren Lizenzschlüssel mitteilen.       X         Installationsdatum       24.10.2023         Laufzeit bis       29.10.2023         Ihre System-Nr.       3010         T538       8689         Hier eingeben       Abbrechen |  |  |
| 2.                        | Nach der Freischaltung wird SQL-Server-Express installiert:                                           | Um das Programm zu installieren, befolgen Sie<br>die Anweisungen in Kapitel <b>5 Installation SQL-</b>                                                                                                    |  |  |

Server-Express 2019

4.2

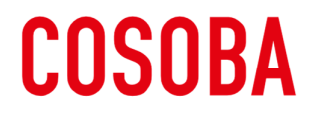

# 5 Installation SQL-Server-Express 2019

Nach der Freischaltung ist für AVA.relax die Installation von SQL-Server-Express notwendig AVA.relax x Der benötigte SQL-Server für AVA.relax ist noch nicht installiert. Microsoft SQL-Server (Express-Version) wird jetzt installiert. ок 🀮 SQL Server 2019 Setup Installation Progress Install Setup Files Installation Progress SQL-Server-Express wird nach der 1. Freischaltung installiert stall\_sql\_common\_core\_Cpu64\_Action : Write\_NativeImage\_64. Generating Native Image: Klicken Sie auf OK und warten Sie, bis die Installation abgeschlossen ist Next > Cancel Installation SQL-Express für AVA.relax × Installation abgeschlossen. AVA.relax wird gestartet. OK **AVA.relax** Version 8 Klicken Sie auf <mark>OK</mark> und AVA.relax zu starten 2. REI A EIN NAME IST PROGRAMI COSOBA 🔐 DVD-Laufwerk (E:) AVA.relax-8-x64 Erweitern 💣 Netzwer Programm installieren oder ausführer 3. Klicken Sie mit der rechten Maustaste auf das Automatische Wiedergabe öffnen. In neuem Fenster öffnen virtuelle DVD-Laufwerk und wählen Sie An Schnellzugriff anhefte Auswerfen Zugriff gewähren auf An "Start" anheften Auswerfen Wir wünschen Ihnen viel Erfolg mit AVA.relax.